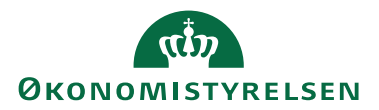

HUSKESEDDEL TIL FORDELER

## DISTRIBUER KREDITKORTTRANSAKTIONER

Denne vejledning anvendes til personer der har fordeler rettighed i RejsUd2. Alle nye transaktioner fra kreditkort, rejsekonto og DANtaxi skal fordeles til korrekt bruger. Det er muligt at opsætte permanent omdirigering.

## Åbne korttransaktioner

Fra Hovedmenuen vælges under Rejse og udgiftsafregninger ikonet Åbne korttransaktioner. Du kommer nu ind i en oversigt over alle åbne ikke afregnede transaktioner.

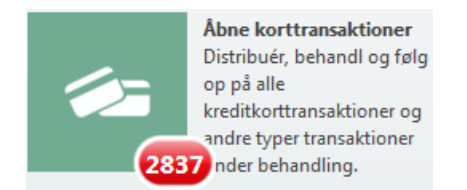

Transaktionerne kan stamme fra træk på et udlveret SEB Eurocard eller fra det virtuelle kreditkort fra SEB Diners, soom CWT trækker rejsebestillingerne på. Det kan også være transaktioner fra DANtaxi.

Det er muligt at sortere i oversigten ved at klikke på en af overskrifterne. Der sorteres henholdvis stigende eller faldende.

|    | Rejs                                                                                                    | sud    |                                 |                          |               |                     |                        |               |   |
|----|----------------------------------------------------------------------------------------------------|--------|---------------------------------|--------------------------|---------------|---------------------|------------------------|---------------|---|
|    | HOVED                                                                                                    | MENU   | OPRET REJSEAUDLAG TIL K         | ONTROL TIL GOOKENDLSE T  | IL REHANDLING |                     |                        |               |   |
| Ø  | Hout                                                                                                    | dmenu  | > Kreditivansaktioner til behan | ding                     |               |                     |                        |               |   |
| 멸  | Kredittransaktioner til behandling                                                                                               |        |                                 |                          |               |                     |                        |               |   |
| 52 | 🕒 Diritikates 🐒 Sambuerd apportunger 🔿 Kaldithage 🍸 Kitole 🚱 Set. 🗊 Tible oniodraightyr 😅 Seed talker<br>🍸 Fibreize 🍸 Chragering |        |                                 |                          |               |                     |                        |               |   |
| ×  | 0                                                                                                    |        | Karlindehaver                   | Brugersted               | Kathadato     | Behandles af        | Status                 | Lokal valuta  | 3 |
|    |                                                                                                    | 340    | 1084                            | Adobe Creative Clos 10   | 28-04-2016    | REISUD_KPST         | Ny                     | 2.849,15 DKK  | 2 |
|    | 121                                                                                                    | info . | Neuger 10                       | Musicnetes.com / 800 10  | 04-01-2017    | Kontor 1 Rejsende 1 | Mine kottuneaktioner   | 5,50 USD      | 1 |
|    | 12                                                                                                    | info.  | nager 💬                         | Segeu / Bast / Denm., @  | 15-12-2016    | Kontor 1 Rejsende 1 | Mine kortheneaktioner  | 6.697,50 DIOK |   |
|    | 0                                                                                                    | ala    | 10thu. @                        | Dib S-Tog Nht Aut / 🕫    | 29-11-2016    | Claus Benjaminsan   | Mine kottoneaktioner   | 24,00 DH3:    | 2 |
|    | 13                                                                                                    | 262    | , Jan., @                       | Tdi*broadway.com Tic 💬   | 22-02-2016    | REISLID_KPST        | Ny                     | 362,26 USD    | 2 |
|    | 13                                                                                                    | 346    | then                            | Kiwi Minipris 116 / _ 🗐  | 02-03-2016    | REISUD_REST         | Ny                     | 790,38 DHX    | 7 |
|    | 10                                                                                                    | eda.   | derose.                         | Dagrofa Sengros / Fr 🕫   | 10-08-2016    | RESUD_KPST          | Ny                     | 125,94 DKK    | 1 |
|    | 0                                                                                                    | inte . | VILIZAIL. Ø                     | CARLSON WAGONLIT TRA 19  | 28-01-2016    | REISUD_EFST         | Ny                     | 929,00 DKK    | - |
|    | 10                                                                                                    | 100    | Jargensen                       | Uber Juni2 Us Q6j6 🕫     | 13-08-2016    | REISLID_KTST        | Ny                     | 61,49 USD     | 5 |
|    | 0                                                                                                    | infa . | tie Neusger 💬                   | Uszustorna Esta Appl 👳   | 24-11-2016    | Kontur 1 Rejsende 1 | Wine kottunaktioner    | 14,00 USD     | 1 |
|    | 8                                                                                                    | 362    | * Moreby                        | Willerrepoort / Arreta 🗐 | 11-06-2016    | REISLID_KEST        | Ny                     | 10,50 018     | 2 |
|    | 0                                                                                                    | inte   | Daihoff                         | Dib Netbulk / Taxet 👳    | 21-02-2016    | RESUD_EFST          | Ny                     | 30,00 DHX     | 1 |
|    | 10                                                                                                    | infa-  | Peder Dahlgaard                 | Stavebaelt O / Karso 💬   | 18-11-2016    | Kontor 1 Rejsende 1 | Mine kottuneaktioner   | 240,00 DKK    | 2 |
|    | 0                                                                                                    | inte   | Olie Andersen                   | Jerrifis Fredericia / 🕅  | 11-04-2016    | REISLID_KEST        | Ny                     | 211,89 DKK    | 3 |
|    | 8                                                                                                    | ide.   | Kentin Anderson                 | Opera De Paeis / Pa 🗐    | 38-13-2016    | Kontur 1 Rejoende 1 | Mine korttue caktioner | 268,00 EUR    | 1 |
|    | 3                                                                                                    | and a  | Peder Dahigaard                 | Dib Mobil Nebučk / 😕     | 24-10-2016    | Kontur 1 Rejsende 1 | Mine karttunsaktioner  | 30,00 DHX     |   |

Du har også mulighed for at se oversigten til *Filtrering* eller *Gruppering*. Hvis du anvender sidstnævnte kan du gruppere efter Status og vælge NY og få alle de nye transaktioner vist for sig.

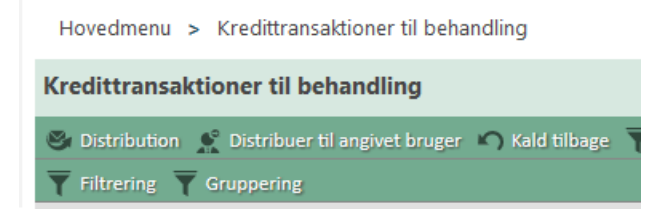

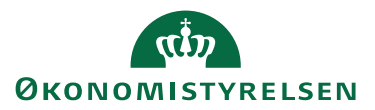

Sæt flueben ud for den brugers transaktioner du ønsker at fordele. Vælg nu funktionen *Distribution*, og vælg under Brugeren hvem transaktionerne skal sendes til.

| Kredittransaktioner til behandling                                                                                             |             |                             |               |  |  |  |  |  |
|----------------------------------------------------------------------------------------------------|-------------|-----------------------------|---------------|--|--|--|--|--|
| 😂 Distribution 🔮 Distribuer til angivet bruger 崎 Kald tilbage 🍸 Arkivér 🛞 Slet 🔎 Tilføj omkutningsty 🍸 Filtrering 🍸 Gruppering |             |                             |               |  |  |  |  |  |
| Status 💌                                                                                                    | Afvist Godl | cendt Mine korttransaktione | n Ny Specific |  |  |  |  |  |
| Intet                                                                                                    |             |                             |               |  |  |  |  |  |
| Faktureringsstatus                                                                                                    | Brugersted  |                             | Købsdato      |  |  |  |  |  |
| Status                                                                                                    | ру          | Willemspoort / Amste 🖻      | 11-06-2016    |  |  |  |  |  |
| Transaktionsdato                                                                                                    | off         | Dsb Netbutik / Taast 🗐      | 21-02-2016    |  |  |  |  |  |
| Leverandør                                                                                                    |             | lamfiy Fradavisia / 🔎       | 11 04 2016    |  |  |  |  |  |
| Transaktions-beløb                                                                                                    |             | Jernitz Fredericia / 9      | 11-04-2010    |  |  |  |  |  |
| Lokal valuta                                                                                                    | ose         | Easyjeteqhmhhb / Eas 写      | 14-04-2016    |  |  |  |  |  |
| Resterende dage før forfald                                                                                                    |             | Adobe Creative Clou 🖻       | 03-02-2017    |  |  |  |  |  |

Sæt flueben i Aktiver omdirigering – så vil fremtidige transaktioner af samme karakter automatisk blive dirigeret herhen. Vælg nu *Send.* 

| Solution Stribution | 👷 Distribuer til angivet bruger | r 🖍 Kald tilbage 🍸 Arkivér 🚷 Slet                |
|---------------------|---------------------------------|--------------------------------------------------|
| Kontor              | Bruger                          | Aktiver omdirigering                             |
| Send                |                                 |                                                  |
| <b>T</b> Filtrering | Gruppering                      | •                                                |
| Status              | <ul> <li>Afvist</li> </ul>      | Godkendt Mine korttransaktione                   |
|                     | Kortindehaver <b>↑</b>          | Brugersted                                       |
|                     |                                 |                                                  |
| fo                  | Adam .                          | Amazon.uk Payments / 🖻                           |
| info                | Adam .<br>Adam .                | Amazon.uk Payments / 🖻<br>Wakeup Hotel / Koebe 🗊 |

Den rejsende vil på næste statusmail kunne se at der ligger transaktioner til behandling.

| Opgave                                | Antal |
|---------------------------------------|-------|
| Afregningslinjer til underskrift      | 4     |
| Afregninger til redigering            | 20    |
| Requisitions in draft list            | 2     |
| Kredittransaktioner til specificering | 698   |
| Specificerede kreditkorttransaktioner | 5     |